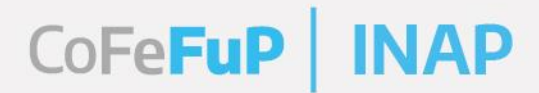

GUÍA PARA LA PREINSCRIPCIÓN DE CURSOS PARA AGENTES DE LA ADMINISTRACIÓN PÚBLICA PROVINCIAL Y MUNICIPAL

Argentina unida

Secretaría de Gestión y Empleo Público

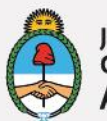

Jefatura de Gabinete de Ministros **Argentina** 

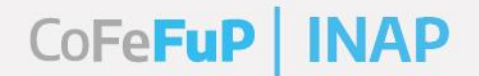

#### **BIENVENIDAS Y BIENVENIDOS**

El Plan Federal de Formación y Capacitación en Gestión Pública está formulado por la Secretaría de Gestión y Empleo Público (SGyEP) en articulación con el Consejo Federal de la Función Pública (COFEFUP) y se implementa a través del Instituto Nacional de la Administración Pública (INAP).

El Plan se estructura en tres ejes formativos: estratégico, de agenda sectorial y regional, e instrumental. Ofrece actividades de capacitación destinadas a las/os trabajadoras/es tanto con funciones ejecutivas o mandos medios como con funciones operativas, con el objetivo de contribuir con la profesionalización y jerarquización de las administraciones públicas de las jurisdicciones.

Esta guía fue generada para acompañarla/o durante la preinscripción en las actividades del Plan Federal de Formación y Capacitación en Gestión Pública.

Este proceso se realiza a través del Sistema de Acreditación de INAP (SAI), y es 100% en línea.

#### ACCESIBILIDAD

En el siguiente enlace encontrará una versión audiovisual de esta guía: https://drive.google.com/file/d/1HfgEp17kEn8bJGxKotcLX9OsOSnR7KgB/view

Tanto el portal de Capacitación como el Sistema de Acreditación de INAP cuentan con un menú de accesibilidad que se activa desde el ícono ubicado en la parte inferior izquierda de la pantalla o presionando las teclas CONTROL U.

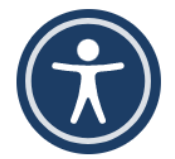

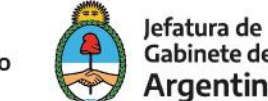

Gabinete de Ministros Argentina

Argentina unida

Secretaría de Gestión y Empleo Público

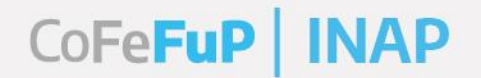

#### PREINSCRIPCIÓN DESDE PORTAL

En el <u>Portal de Capacitación</u>, encontrará la oferta de actividades, accediendo a la de su interés, podrá visualizar la fecha de realización y en especial, la fecha de cierre de inscripción, haciendo clic en el botón azul que dice **"ACCEDER A LA INSCRIPCIÓN"** ingresará al sistema.

| INAP Portal de CURSOS FORMACIÓN 2021 PROGRAMAS BENEFICIOS Y BECAS CTC PLANIFIC Capacitación                                                     | ACIÓN CAMPUS VIRTUAL         |
|----------------------------------------------------------------------------------------------------|------------------------------|
| Sensibilización en la temática de<br>género y violencia contra las<br>mujeres (Plan Federal)<br>(IN35607/21)<br>Programa: Plan Federal          |                              |
| COMISIONES ABIERTAS: IN NW 42984                                                                                                    |                              |
| Fecha de Realización:     Cierre de Inscripción:     Ocente/es:       Del 17/09/2021 al     14/09/2021                                          | Sede / Plataforma:<br>Online |
| Presentación:<br>Propósito: Sensibilización.<br>La violencia contra las mujeres es una problemática social multicausal que debe encararse desde | DER A INSCRIPCIÓN            |

Si el mismo se encuentra grisado, significa que la preinscripción ha finalizado.

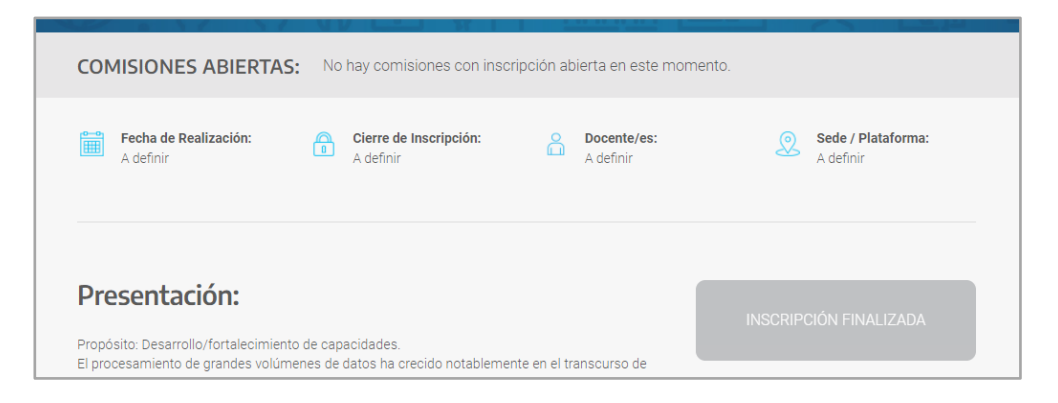

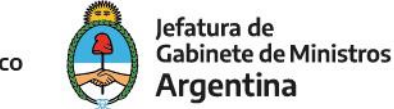

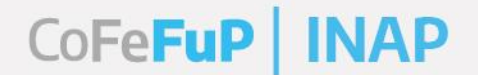

Si recibió la oferta de actividades a través del catálogo o a través de su referente en Capacitación, haga clic en el enlace de la actividad de interés para abrir la página web del Sistema y realizar la preinscripción.

Si aún no recibe el catálogo de actividades mensualmente, por favor deje sus datos en el formulario que encontrará en esta página, indicando en el mensaje en qué organismo se desempeña, y a qué provincia y municipio pertenece:

https://capacitacion.inap.gob.ar/programa/programa-inap-federal/

| Si tenés alguna duda o inquietud s<br>a información presentada sobre e<br>programa, completá el siguiente<br>formulario: | sobre<br>el |
|----------------------------------------------------------------------------------------------------|-------------|
| NOMBRE/S *                                                                                                    |             |
|                                                                                                    |             |
| APELLIDO/S *                                                                                                    |             |
|                                                                                                    |             |
| CUIT O CUIL SIN PUNTOS *                                                                                                 |             |
|                                                                                                    |             |
| EMAIL*                                                                                                    |             |
|                                                                                                    |             |
| MENSAJE/CONSULTA                                                                                                    |             |
|                                                                                                    |             |
|                                                                                                    | //          |

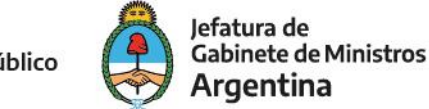

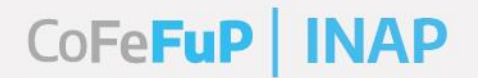

#### INICIO DE LA PREINSCRIPCIÓN

El proceso de preinscripción consta de dos etapas.

#### PRIMERA ETAPA

Una vez que ingresó a la página del **Sistema** a través de un enlace o del botón azul en el portal, visualizará los datos de la actividad, el nombre de la misma, número de comisión y las fechas de inicio y de finalización.

A continuación, debe completar sus datos: los 11 (once) dígitos de su CUIT/CUIL/CDI, su apellido y su nombre. Haga clic en el botón "**Confirma**".

Tenga en cuenta que el dato de CUIT/CUIL/CDI es único e irrepetible de cada persona, antes de confirmar, revise que sea correcto, para evitar errores posteriores en el proceso o la anulación de la vacante.

| INAP Instituto Nacio      | onal de la<br>Pública                               | Secretaría de<br>Gestión y Empleo Público | lefatura de<br>Gabinete de Ministros<br>Argentina |
|---------------------------|-----------------------------------------------------|-------------------------------------------|---------------------------------------------------|
| Lun, 19 Abr 2021 04:03 PM | 1                                                   |                                           |                                                   |
|                           | Sistema de                                          | e Inscripción Web                         |                                                   |
|                           | Ud. está a punto de solicitar la                    | inscripción para la siguiente activi      | idad                                              |
| Actividad                 | (IN35607/21) SENSIBILIZACIÓN EN LA TEMÁ<br>FEDERAL) | TICA DE GÉNERO Y VIOLENCIA CONTI          | RA LAS MUJERES (PROGRAMA                          |
| Comisión                  | IN-NW-41836                                         |                                           |                                                   |
| Realización               | Fecha de Inicio20/Fecha de Finalización02/          | /04/2021<br>/05/2021                      |                                                   |
| Por favor complete        | e con sus datos                                     |                                           |                                                   |
| CUIT/CUIL/CDI             |                                                     |                                           |                                                   |
| Apellido                  |                                                     |                                           |                                                   |
| Nombre                    |                                                     |                                           |                                                   |
|                           | 1                                                   | Confirma                                  |                                                   |
|                           |                                                     |                                           | Jefatura de Gabinete de Ministros                 |

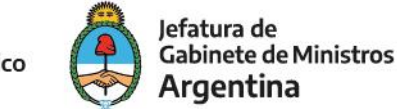

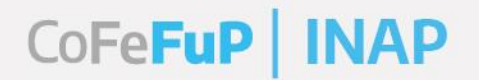

#### PREINSCRIPCIÓN

#### **SEGUNDA ETAPA**

El sistema le mostrará una nueva pantalla con los datos del curso, y a continuación, un formulario con los datos propios de la persona a preinscribir, según el CUIL indicado antes.

Si la persona se preinscribe en el sistema por primera vez, encontrará esta leyenda: "Sus datos no se encuentran en el sistema. Debe completar la siguiente ficha".

| INAP Instituto Naci<br>Administració | onal de la<br>n Pública                                                         | Secretaría de<br>Gestión y Empleo Público Gabinete de Ministros<br>Argentina       |  |  |  |
|--------------------------------------|---------------------------------------------------------------------------------|------------------------------------------------------------------------------------|--|--|--|
| Mié, 23 Mar 2022 11:46 Al            | M                                                                               |                                                                                    |  |  |  |
|                                      |                                                                                 | Sistema de Inscripción Web                                                         |  |  |  |
|                                      | Ud. está                                                                        | a punto de solicitar la inscripción para la siguiente actividad                    |  |  |  |
| Actividad                            | (IN35607/21) SENS                                                               | IBILIZACIÓN EN LA TEMÁTICA DE GÉNERO Y VIOLENCIA CONTRA LAS MUJERES (PLAN FEDERAL) |  |  |  |
| Comisión                             | IN-NW-45012                                                                     |                                                                                    |  |  |  |
| Realización                          | Fecha de Inicio<br>Fecha de Finalizad                                           | 11/04/2022<br>ción 26/04/2022                                                      |  |  |  |
|                                      | Sus datos no se encuentran en el sistema.<br>Debe completar la siguiente ficha. |                                                                                    |  |  |  |
| CUIT/CUIL/CDI                        |                                                                                 | 27                                                                                 |  |  |  |
| Apellido                             |                                                                                 | APELLIDO                                                                           |  |  |  |
| Nombre                               |                                                                                 | NOMBRE                                                                             |  |  |  |
| Sexo                                 |                                                                                 | O Femenino O Masculino                                                             |  |  |  |
| Email                                |                                                                                 |                                                                                    |  |  |  |
| Fecha de Nacimient                   | Fecha de Nacimiento (dd/mm/aaaa)                                                |                                                                                    |  |  |  |
| Último nivel de estu                 | Último nivel de estudios alcanzado Seleccione un Nivel Ver texto completo       |                                                                                    |  |  |  |
| Cantidad de agente                   | Cantidad de agentes a cargo                                                     |                                                                                    |  |  |  |
| Breve descripción d<br>con el puesto | e tareas relacionadas                                                           |                                                                                    |  |  |  |

Ingrese los siguientes datos personales:

- Sexo.
- Email: indicar el correo a través del cual recibirá la confirmación de la inscripción, las instrucciones para el inicio del curso y la información relevante.

Tenga en cuenta que solo podrá obtener la vacante si ha colocado su correo sin errores tipográficos ni de formatos, y sin dejar espacios vacíos al final de la dirección. Verifique previamente que tenga acceso a él.

Secretaría de

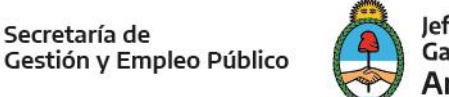

Jefatura de Gabinete de Ministros Argentina

### Argentina unida

# CoFeFuP | INAP

# Plan Federal de Formación y Capacitación en Gestión Pública

- Fecha de Nacimiento: escribirla en formato dd/mm/aaaa, o cliquear en el ícono del calendario para seleccionarla.
- Último nivel de estudios alcanzado: elegir del menú desplegable.
- Cantidad de agentes a cargo: seleccionar del menú desplegable.
- Breve descripción de tareas relacionadas con el puesto: escribir las principales tareas. Es importante para aquellas actividades dirigidas a un perfil específico.

A continuación, completar los datos de Lugar de Revista, estos refieren a su lugar de trabajo actual:

| Lugar de Revista                                     |                                                 |  |  |
|------------------------------------------------------|-------------------------------------------------|--|--|
| País                                                 | Argentina V                                     |  |  |
| Provincia                                            | SANTA FE V<br>Vertexto completo                 |  |  |
| Trabaja en Organismo Público                         | ● SI ○ NO                                       |  |  |
| Organismo del Coordinador Técnico de<br>Capacitación | Seleccione un Organismo 🗸<br>Ver texto completo |  |  |
| Situación escalafonaria                              | 14                                              |  |  |
| Organismo donde trabaja                              | Dep. Otro Organismo Público 🗸 Cód. Elegir       |  |  |
| Enviar datos                                         |                                                 |  |  |
|                                                      | Jefatura de Gabinete de Mi                      |  |  |

- País: elegir del menú desplegable.
- Provincia: seleccionar del menú desplegable.
- Trabaja en Organismo Público: indicar SI.

Tener en cuenta que, si selecciona "NO", podría afectar el otorgamiento de la vacante.

- Organismo del Coordinador Técnico de Capacitación: elegir la opción "No Corresponde" del menú desplegable.

Tener en cuenta que, si selecciona otra opción, la inscripción quedará pendiente de áreas externas a la nuestra y es posible que no se otorgue la vacante.

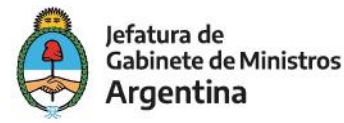

# CoFeFuP | INAP

# Plan Federal de Formación y Capacitación en Gestión Pública

| Fecha de Nacimiento                      | Ministerio de Energía y Minería                                    |
|------------------------------------------|--------------------------------------------------------------------|
|                                          | Ministerio de Hacienda y Finanzas Públicas                         |
| Último nivel de estudios alcanzado       | Ministerio de Justicia y Derechos Humanos                          |
|                                          | Ministerio de las Mujeres, Géneros y Diversidad (MMGyD)            |
|                                          | Ministerio de Modernización                                        |
| Cantidad de agentes a cargo              | Ministerio de Obras Públicas (MOP)                                 |
| Brovo descripción de tarcas relacionadas | Ministerio de Planificación Federal, Inversión Pública y Servicios |
|                                          | Ministerio de Producción                                           |
|                                          | Ministerio de Relac. Ext., Comercio Internac. y Culto              |
|                                          | Ministerio de Salud y Ambiente                                     |
|                                          | Ministerio de Seguridad                                            |
|                                          | Ministerio de Trabajo , Empleo y Seguridad Social                  |
| Lugar de Revista                         | Ministerio de Transporte                                           |
| País                                     | Ministerio de Turismo                                              |
|                                          | Ministerio del Interior Obras Públicas y Vivienda                  |
|                                          | Ministerio Público de la Defensa                                   |
| Provincia                                | Ministerio Público Fiscal                                          |
|                                          | Museo Nacional de Bellas Artes                                     |
| Trabaja en Organismo Público             | Museo Sitio de Memoria ESMA                                        |
|                                          | No Corresponde                                                     |
| Organismo del Coordinador Técnico de     | No Corresponde                                                     |
| Capacitacion                             | Ver texto completo                                                 |
|                                          |                                                                    |

Situación escalafonaria: cliquear en el ícono para que abra la ventana emergente.
 Escoger el dato que corresponda del menú desplegable. Se sugiere seleccionar
 "Otros", ya que los que se encuentran en la lista, corresponden a la APN.

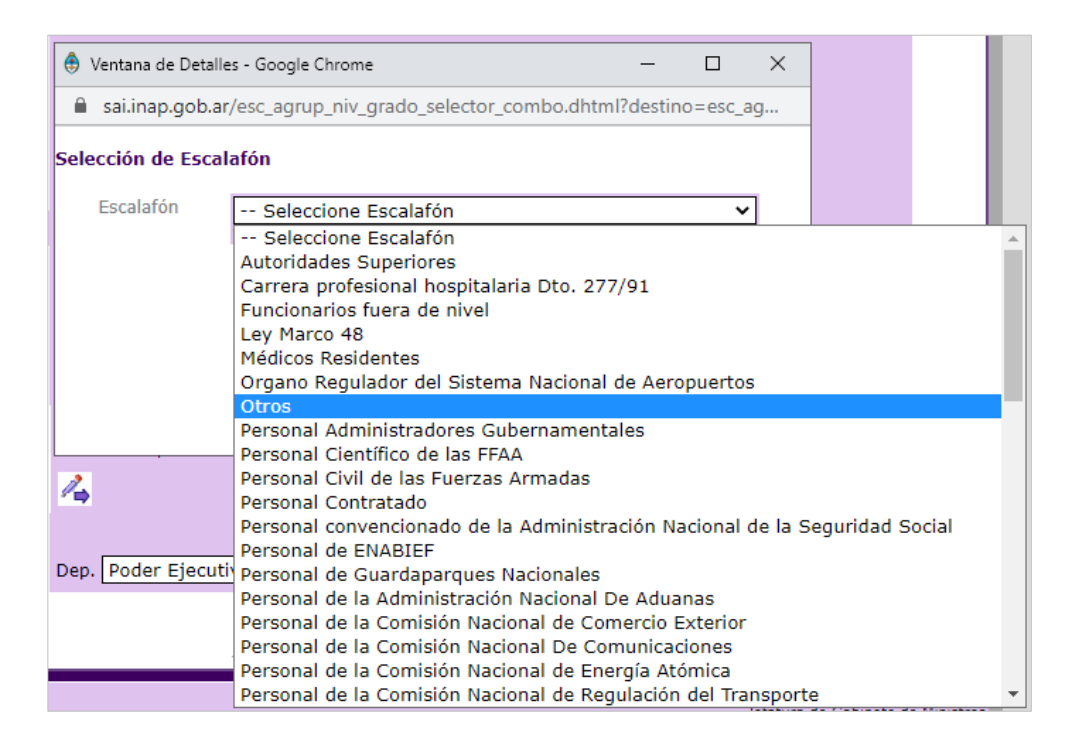

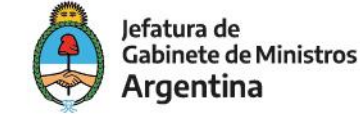

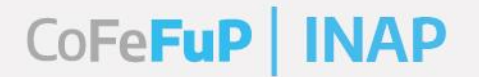

Organismo donde trabaja: seleccionar la opción "**Otro Organismo Público**" (la opción Poder Ejecutivo Nacional corresponde a organismos de la APN), luego cliquear en el botón "**Elegir**" el cual abrirá una ventana con un menú desplegable con organismos públicos provinciales y municipales.

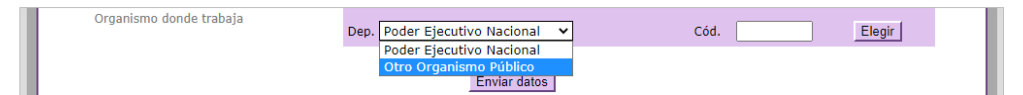

Buscar el correspondiente a su jurisdicción. Se sugiere seleccionar "Gobierno de la provincia de..." con la provincia respectiva para agentes del gobierno provincial, o "Municipio de..." con el municipio respectivo, para agentes del gobierno municipal. En caso de que el municipio no se encuentre en la lista, seleccionar la provincia a la que pertenece. Por cuestiones de sistema, es probable que su organismo provincial o municipal no se encuentre incluido en la lista, por lo que es preferible indicar solo la provincia o municipio, sin el organismo particular para no confundirlo con un organismo homónimo de la APN.

*Puede acelerar la búsqueda escribiendo las primeras letras o palabras, por ejemplo "Gobierno de" o el nombre de la provincia, y hacer clic sobre la elegida.* 

| 🚯 Ventana de Organismos Públicos - Google Chrome                   | _        |          | ×   |
|--------------------------------------------------------------------|----------|----------|-----|
| sai.inap.gob.ar/organismo_selector_sincombo.dhtml?tipoorg_codigo=2 | &destine | o=juriso | did |
| Ingrese el organismo o parte de su nombre                          |          |          | -   |
| gobiern                                                            |          |          |     |
| Gobierno de la Provincia de Entre Rios                             |          |          |     |
| Gobierno de la Provincia de Formosa                                |          |          |     |
| GOBIERNO DE LA PROVINCIA DE JUJUY                                  |          |          |     |
| GOBIERNO DE LA PROVINCIA DE LA RIOJA                               |          |          |     |
| Gobierno de la Provincia de Mendoza                                |          |          |     |
| Gobierno de la Provincia de Misiones                               |          |          |     |
| Gobierno de la Provincia de Neuquén                                |          |          |     |
| Gobierno de la Provincia de Rio Negro                              |          |          |     |
| Gobierno de la Provincia de Salta                                  |          |          |     |
| GOBIERNO DE LA PROVINCIA DE SALTA - MINISTERIO DE ASUNTOS I        | NDÍGEN/  | AS Y DE  | S/  |
| GOBIERNO DE LA PROVINCIA DE SALTA - MINISTERIO DE DERECHOS         | HUMANO   | DS       |     |
| Gobierno de la Provincia de San Juan                               |          |          |     |
|                                                                    |          |          |     |
|                                                                    |          |          | -   |
| 4                                                                  |          |          | •   |

Para confirmar la selección, hacer clic en el ícono al pie de la lista

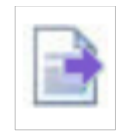

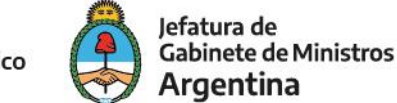

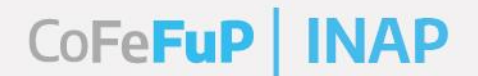

#### **DATOS PRECARGADOS**

Si ya se había preinscripto anteriormente a otra actividad a través de este sistema, el formulario de datos aparecerá completo. **Revise que los datos estén correctos y actualizados** (en especial, el correo electrónico), de no ser así, corríjalos. Se sugiere verificar especialmente los datos del <u>Lugar de Revista</u> (organismo, provincia y organismo del Coordinador Técnico de Capacitación).

| INAP Instituto Nacio<br>Administración | onal de la<br>n Pública                                   | Secretaría de<br>Gestión y Empleo Público Gabinete de Ministros<br>Argentina                                          |  |  |
|----------------------------------------|-----------------------------------------------------------|----------------------------------------------------------------------------------------------------|--|--|
| Mié, 23 Mar 2022 11:38 AN              | 1                                                         |                                                                                                    |  |  |
|                                        |                                                           | Sistema de Inscripción Web                                                                                            |  |  |
|                                        | Ud. está                                                  | a punto de solicitar la inscripción para la siguiente actividad                                                       |  |  |
| Actividad                              | (IN35607/21) SENSI                                        | BILIZACIÓN EN LA TEMÁTICA DE GÉNERO Y VIOLENCIA CONTRA LAS MUJERES (PLAN FEDERAL)                                     |  |  |
| Comisión                               | IN-NW-45012                                               |                                                                                                    |  |  |
| Realización                            | Fecha de Inicio<br>Fecha de Finalizad                     | 11/04/2022<br>ión 26/04/2022                                                                                          |  |  |
| CUIT/CUIL/CDI                          |                                                           | 27:                                                                                                    |  |  |
| Apellido                               |                                                           | APELLIDO                                                                                                    |  |  |
| Nombre                                 |                                                           | NOMBRE                                                                                                    |  |  |
| Sexo                                   |                                                           | ● Femenino O Masculino                                                                                                |  |  |
| Email                                  |                                                           | mail@organismo.gob.ar                                                                                                 |  |  |
| Fecha de Nacimiento                    |                                                           | 20/03/1983 (dd/mm/aaaa)                                                                                               |  |  |
| Último nivel de estud                  | dios alcanzado                                            | Seleccione un Nivel Ver texto completo                                                                                |  |  |
| Cantidad de agentes                    | a cargo                                                   | 0                                                                                                    |  |  |
| Breve descripción de<br>con el puesto  | Breve descripción de tareas relacionadas<br>con el puesto |                                                                                                    |  |  |
| Lugar de Revista                       |                                                           |                                                                                                    |  |  |
| País                                   |                                                           | Argentina  Ver texto completo                                                                                         |  |  |
| Provincia                              |                                                           | MENDOZA V<br>Ver texto completo                                                                                       |  |  |
| Trabaja en Organism                    | no Público                                                | ® SI ○ NO                                                                                                    |  |  |
| Organismo del Coord<br>Capacitación    | dinador Técnico de                                        | No Corresponde  Ver texto completo                                                                                    |  |  |
| Situación escalafona                   | ria                                                       | 👍 Personal Contratado / No Corresponde / No corresponde / No corresponde / No corresponde                             |  |  |
| Organismo donde tra                    | abaja                                                     | Municipalidad de Godoy Cruz (Provincia de Mendoza)       Dep. Otro Organismo Público Y     Cód.       2431     Elegir |  |  |
| Enviar datos                           |                                                           |                                                                                                    |  |  |
|                                        |                                                           | Jefatura de Gabinete de Ministros                                                                                     |  |  |

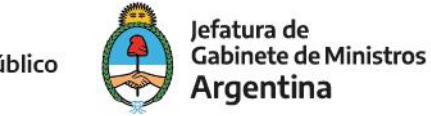

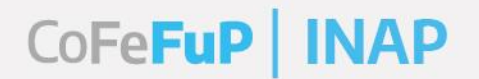

#### **ENVIAR DATOS**

Una vez que los datos están **completos y verificados**, presione el botón "**Enviar datos**" que se encuentra al final de la página.

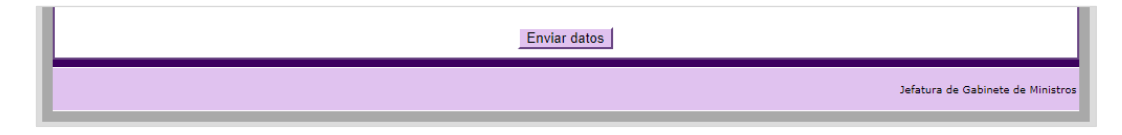

#### FINALIZACIÓN DEL PROCESO DE PREINSCRIPCIÓN

El sistema le mostrará un mensaje indicando que la preinscripción se ha realizado correctamente, y que próximamente recibirá la confirmación de su inscripción.

| INAP Instituto Nac<br>Administraci                                                                            | ional de la<br>ón Pública                                                | Secretaría de<br>Gestión y Empleo Público                                                 | ٢ | Jefatura de<br>Gabinete de Ministros<br>Argentina |  |
|----------------------------------------------------------------------------------------------------|--------------------------------------------------------------------------|-------------------------------------------------------------------------------------------|---|---------------------------------------------------|--|
| Mar, 8 Jun 2021 03:54 Pl                                                                                      | Mar, 8 Jun 2021 03 54 PM<br>Sistema de Inscrinción Web                   |                                                                                           |   |                                                   |  |
|                                                                                                    | Ud. está a punto de solicitar la inscripción para la siguiente actividad |                                                                                           |   |                                                   |  |
| Actividad                                                                                                    | (IN34519/20) TÉCNICAS DE DIAGNÓSTICO E INTE                              | (IN34519/20) TÉCNICAS DE DIAGNÓSTICO E INTERVENCIÓN EN ORGANISMOS PÚBLICOS (PLAN FEDERAL) |   |                                                   |  |
| Comisión                                                                                                    | IN-GO-42077                                                              |                                                                                           |   |                                                   |  |
| Realización                                                                                                   | Fecha de Inicio14/06/2Fecha de Finalización13/07/2                       | 021<br>021                                                                                |   |                                                   |  |
| Se ha realizado la Pre Inscripción correctamente.<br>Próximamente recibirá la confirmación de su inscripción. |                                                                          |                                                                                           |   |                                                   |  |
|                                                                                                    | Jefatura de Gabinete de Ministro                                         |                                                                                           |   |                                                   |  |

Durante los días posteriores a la fecha de cierre de preinscripción, recibirá un correo del sistema notificando la asignación de la **vacante**. Revise la casilla de correo no deseado.

El **día de comienzo del curso**, recibirá un correo de la persona asignada como tutor/a de la actividad, con la información para acceder al campus y comenzar la misma.

No es necesario que realice otro tipo de acción, el usuario se genera automáticamente una vez otorgada la vacante.

Si tiene dudas sobre el proceso, la/lo invitamos a comunicarse a nuestro correo.

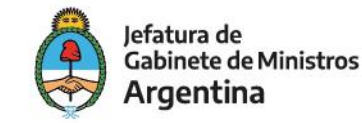

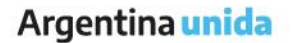

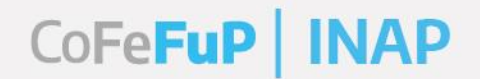

¡Muchas gracias por su atención!

### Plan Federal de Formación y Capacitación en Gestión Pública

Dirección de Capacitación Federal y Difusión Virtual

consultasinapfederal@jefatura.gob.ar

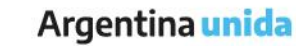

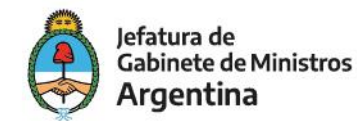